## How to make a payment for multiple accounts

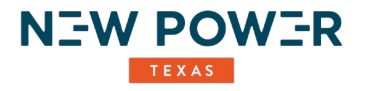

- 1) In the Customer Portal go to "Pay Now" screen to make a payment on your Primary account. (*The "Current Billing Information" screen will display the current due amount for your Primary account only*).
- 2) Enter the amount you wish to pay in the Payment Amount screen. Please note, this payment amount will only be applied to the account number displayed above.

| Manage My Account                                                                                               | Home Pay Now      | Payments Bills | Usage    | My Accounts | 00 | Login | Ŧ |  |  |
|----------------------------------------------------------------------------------------------------|-------------------|----------------|----------|-------------|----|-------|---|--|--|
| • Pay Now Online C                                                                                              | ustomer Name      | ( Account #    | nkPrime) |             |    |       |   |  |  |
| Current Billing Information -                                                                                   |                   |                |          |             |    |       |   |  |  |
| Customer Name Total Due (this includes recent payments and adjustments if any) of \$ 150.00 due on 04/20/2020 . |                   |                |          |             |    |       |   |  |  |
|                                                                                                    |                   |                |          |             |    |       |   |  |  |
| Make a Payment Online Now                                                                                       |                   |                |          |             |    |       |   |  |  |
| Payment Amount                                                                                                  | Ľ                 | >              |          |             |    |       |   |  |  |
| Payment Mode                                                                                                    |                   |                |          |             |    |       |   |  |  |
| Bank Draft (ACH)                                                                                                | Credit/Debit Card |                |          |             |    |       |   |  |  |
| Pay by Credit Car                                                                                               | d                 |                |          |             |    |       |   |  |  |

3) Continue down by entering Banking information (ACH) or Credit Card details as well as the Billing Address.

| Bank Draft (ACH) Credit/Debit C                                                                                                    | ard      |  |
|----------------------------------------------------------------------------------------------------|----------|--|
| Pay by Bank Draft                                                                                                    |          |  |
| Account Type                                                                                                    |          |  |
|                                                                                                    |          |  |
| Routing Number                                                                                                    | 1        |  |
| Re-Enter                                                                                                    | <b>m</b> |  |
|                                                                                                    | -        |  |
| Bank Account Number                                                                                                    | Œ        |  |
| Re-Enter                                                                                                    |          |  |
| Pilling Addross                                                                                                    |          |  |
|                                                                                                    |          |  |
| Solution of the second second |          |  |
| Name"                                                                                                    |          |  |
| Address*                                                                                                    |          |  |
| Cling                                                                                                    |          |  |
| ony                                                                                                    |          |  |
| State*                                                                                                    |          |  |
| 71-0                                                                                                    |          |  |

## How to make a payment for multiple accounts

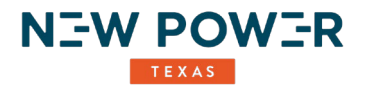

- 4) Select a Payment Mode:
  - a) Pay Now & Set as recurring to pay future bills automatically (AutoPay)
  - b) Make a one-time payment

## **Payment Mode**

Pay Now & Set as recurring to pay future bills automatically

OMake one time payment

5) Check "Authorize Payment" box to agree to the payment amount and schedule And "Submit Payment" to complete the payment request. (*Please note: this authorizes the payment on the account number listed in your payment screen above only*)

| Authorize      | lent   |  |
|----------------|--------|--|
| Submit Payment | Cancel |  |

6) To make a payment on another "linked" account go to "My Accounts" section located on top of the Customer Portal screen.

Click "Show All Accounts" button and the Results screen will display all of your accounts currently linked to the same online username.

From the Results screen select the account you wish to view next by clicking on the box locate to the left-hand side of the account numbers. You may also utilize the Search screen if you know your account number you wish to locate.

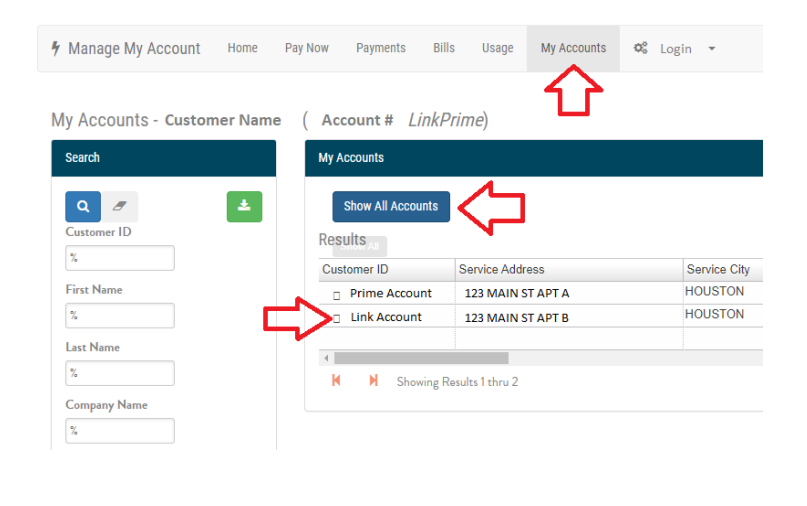

## How to make a payment for multiple accounts

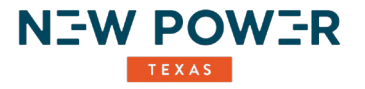

7) Once the Account is selected the screen will go back to the Home Page specific to the account number that was selected. Now you can view all the linked account information, bills, payment history and usage.

By going to the Pay Now screen you can make an individual payment and sign up for autopay for this specific linked account by following the same payment instructions listed above.

| 🕈 Manage My Account                                             | Home | Pay Now   | Payments | Bills | Usage | My Accounts | 00   | Login | • |
|-----------------------------------------------------------------|------|-----------|----------|-------|-------|-------------|------|-------|---|
| Welcome -Customer N                                             | ame( | Account # | LinkMem  | )     |       |             |      |       |   |
| Message Center                                                  |      |           |          |       |       |             |      |       |   |
| Your payment of \$20.00 was received and applied on 04/16/2020. |      |           |          |       |       |             |      |       |   |
|                                                                 |      |           |          |       |       |             |      |       |   |
| Account Information                                             |      |           |          |       | Edit  | Your Uti    | lity |       |   |